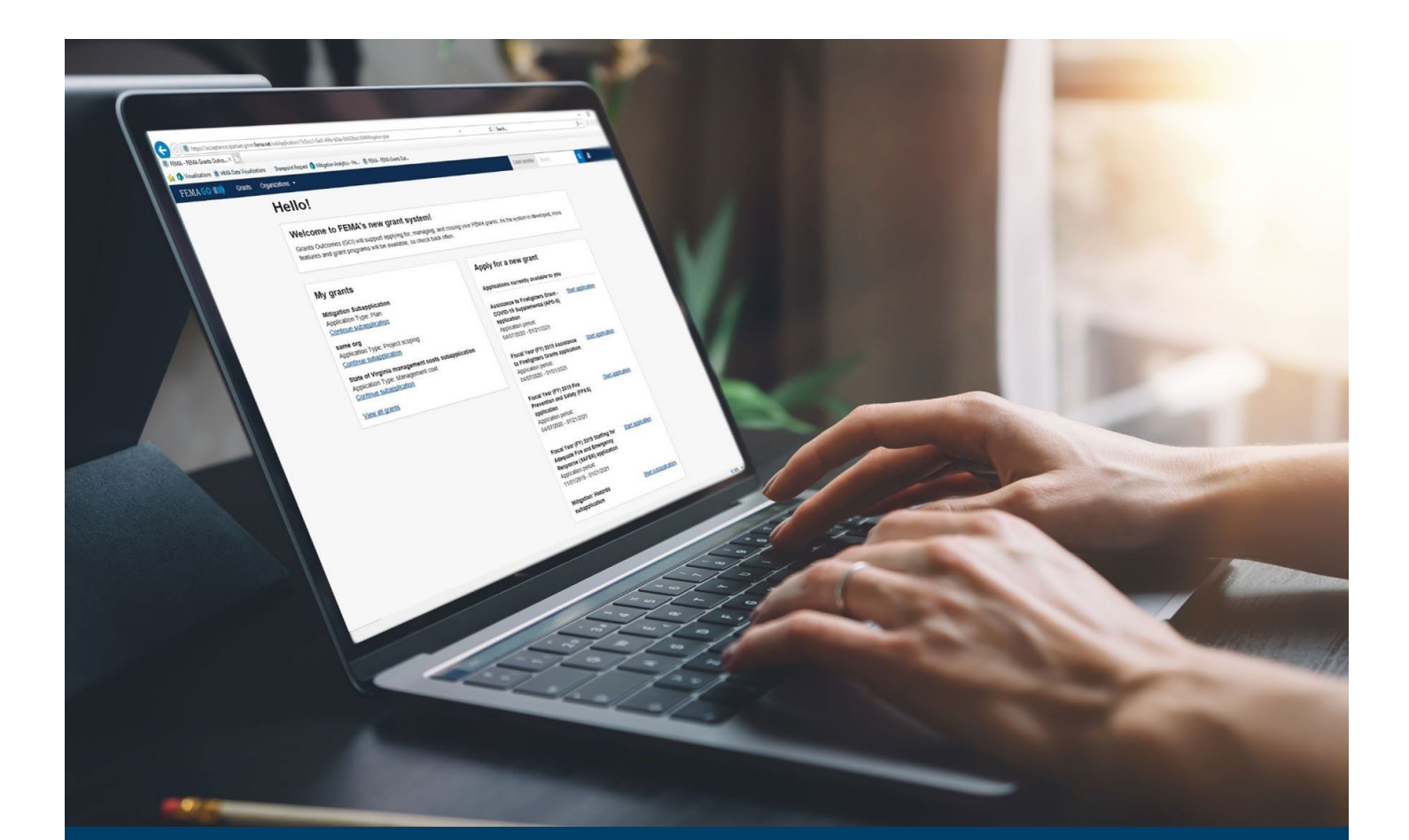

# FEMA GO Pass-through Request a Payment Guide

This guide provides instructions for external FEMA GO users to log-in and navigate the system to complete a request for payment.

# May 2024

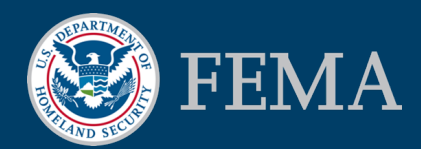

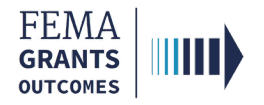

### Table of Contents

| Training Roles and Log-in     | 3 |
|-------------------------------|---|
| Request a Payment             | 6 |
| FEMA GO Help Desk Information |   |

# **Objectives**

By the end of this FEMA GO training, you will be able to:

- Log-in to FEMA GO as an external user; and
- Complete a Request for Payment.

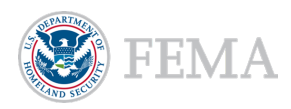

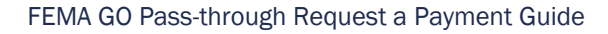

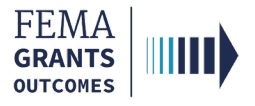

# **Training Roles and Log-in**

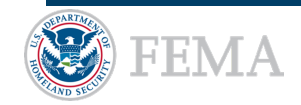

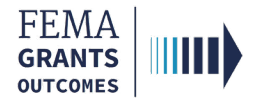

# **Training Roles**

This training is for the following external roles:

| Role                                                                                                    | User |
|----------------------------------------------------------------------------------------------------|------|
| Authorized Organization Representative                                                                                                    | AOR  |
| Financial Member                                                                                                    | FM   |
| Programmatic Member                                                                                                    | PM   |
| Organization Member                                                                                                    | OM   |
| <ul><li>Helpful Tip:</li><li>Payment requests can only be submitted by an AOR or a FM.</li><li>The available screens you see are based on your role and program. They may differ from the screens displayed.</li></ul> |      |

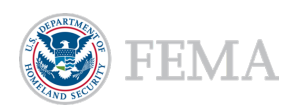

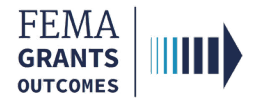

# **External User Log-in**

#### Step 1:

Go to go.fema.gov.

#### Step 2:

Select **Sign in with LOGIN.GOV**. Once you are logged in at Login.gov, you will be redirected back to the FEMA GO webpage.

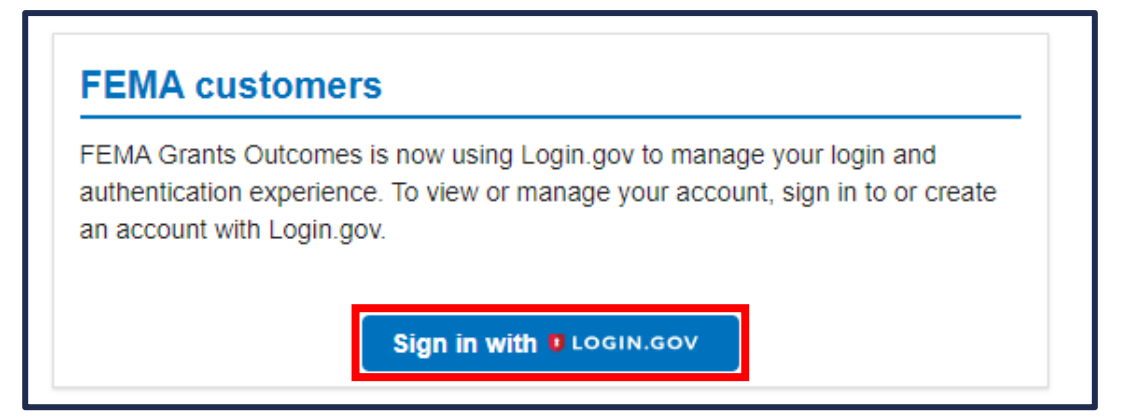

#### **Helpful Tip:**

If you have not yet created an account with Login.gov, please follow the steps within the FEMA GO Startup Guide.

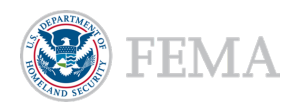

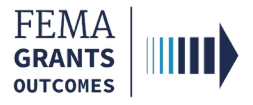

# **Request a Payment**

Navigate to the Task

**Payment Request** 

Certify and Submit

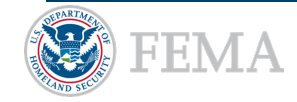

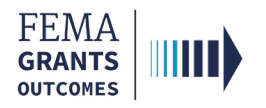

### Navigate to the Task

#### Step 1:

Once you log-in as an external user, you will be directed to the Welcome screen. At the top of the Welcome screen, select the **Grants** link to navigate to the Grants Landing page.

| FEMA GO IIIII) Grants - Organizations -                                                                                                    | Grant/Subgrant ID 🛛 🔍 💄 FnAor LnAor 👻                                                                                                 |  |  |
|----------------------------------------------------------------------------------------------------|----------------------------------------------------------------------------------------------------|--|--|
| My work                                                                                                    | Apply for a new grant                                                                                                    |  |  |
| My grants (35) My awards (0)                                                                                                    | Sort by: Application period + O Ascending (A-Z)   Descending (Z-A)                                                                    |  |  |
| Fiscal Year 2024 Tribal Homeland Security Grant Program (THSGP)<br>Application ID: ENW-2024-SS-05002<br>Due date: 01/01/2101 12:00 am EST<br>Modified date: Not available<br>Continue | Fiscal Year 2024 Emergency Operations Center Grant Program<br>Application period: 04/25/2024 - 06/07/2024<br><u>Start application</u> |  |  |
| FY24 Homeland Security Grant Program<br>Application ID: ENW-2024-GR-05020<br>Due date: 01/01/2100 12:00 am EST<br>Modified date: Not available                                        | FY24 Regional Catastrophic Preparedness Grant Program (RCPGP)<br>Application period: 04/25/2024 - 06/07/2024<br>Start application     |  |  |
| <u>Continue</u>                                                                                                    | FY24 Safeguarding Tomorrow Revolving Loan Fund<br>Application period: 04/19/2024 - 11/24/2026<br>Start application                    |  |  |
| Fiscal Year 2024 Tribal Homeland Security Grant Program (THSGP)<br>Application ID: EMW-2024-SS-05001<br>Due date: 010/01/2011 20 am EST                                               |                                                                                                    |  |  |
| Modified date: Not available<br>Continue                                                                                                    | Fiscal Year 2024 Spring National Dam Safety Program State Assistance Grant<br>Application period: 04/17/2024 - 11/25/2026             |  |  |

#### Step 2:

On the Grants Landing page, scroll through the list of grants until you locate the grant you want to request a payment for. Under the **I WANT TO** dropdown, select **Request a payment**.

| FUNDING OPPORTUNITY                       | PERIOD OF PERFORMANCE                               | ACCEPTANCE DEADLINE       | I WANT TO            |  |
|-------------------------------------------|-----------------------------------------------------|---------------------------|----------------------|--|
| FY 2018 Assistance to Firefighters Grants | 07/01/2019 - 07/01/2021<br>STATUS<br>Award Accepted | STATUS DATE<br>10/28/2019 | Start a new action 👻 |  |
| GRANT ID                                  |                                                     |                           | Request a payment    |  |
|                                           |                                                     |                           | Request an amendment |  |

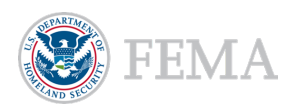

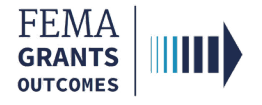

### **Payment Request**

After Request a payment has been selected, the Payment request will display in the main body.
 Review the Federal resources awarded and additional information for accuracy.

| FEMA GO IIIII)  | Grants | Orga | anizations                                                                                                    | Grant/Subgrant ID | Q 💄 FnAor LnAor                  |
|-----------------|--------|------|----------------------------------------------------------------------------------------------------|-------------------|----------------------------------|
| My subgrant     |        | «    | FY 2020 Building Resilient Infrastructure                                                                                                    | and Communities   |                                  |
| Summary         |        | Ľ,   | SubGrant ID: EMA-2020-BR-127589-0003                                                                                                    |                   |                                  |
| Payment request |        |      |                                                                                                    |                   | Federal resources awarded: \$7.5 |
|                 |        |      |                                                                                                    |                   |                                  |
|                 |        |      | Payment request                                                                                                    |                   |                                  |
|                 |        |      | Instructions<br>Please ensure your organization's banking information is up-to-date in SAM.gov before submitting your payment request. Payment requests may be delayed if the banking<br>information is incorrect. Please use this page to request a payment under subgrant EMA-2020-BR-127588-0003. Enter the amount you are requesting and a brief narrative<br>describing the items for which you are requesting funding, and attach any associated files. Your narrative should include a description of items purchased with the payment, the<br>number of items, the cost per item, and the total acquisition cost. There sign and submit the payment request by selecting the signature statement and providing your system<br>password. Only an Authorized Organization Representative (AOR) or a financial member of the recipient organization can submit the payment request. |                   |                                  |
|                 |        |      | Federal resources awarded \$                                                                                                    | 7.50              |                                  |
|                 |        |      | Required non-federal resources \$2                                                                                                    | 2.50              |                                  |
|                 |        |      | Federal resources disbursed to recipient \$                                                                                                    | 5.00              |                                  |
|                 |        |      | Pending disbursements to recipient \$1                                                                                                    | 1.00              |                                  |
|                 |        |      | Balance of federal resources available \$                                                                                                    | 1.50              |                                  |

- Enter the amount that you are requesting in the Payment amount text field.
- Enter an optional **Payment request narrative**, if necessary.
- Select the Upload from your computer button to attach any optional attachments, if necessary.

| FEMA GO                       | Grants | Orgar | nizations                                                                                                    |                                                                       | Grant/Subgrant ID                                     | 🝳 💄 FnAor LnAor                           |
|-------------------------------|--------|-------|----------------------------------------------------------------------------------------------------|-----------------------------------------------------------------------|-------------------------------------------------------|-------------------------------------------|
| <b>My subgrant</b><br>Summary |        | «     | Payment amount                                                                                                    | [                                                                     | \$                                                    |                                           |
| Payment request               |        |       | Payment request narrative (optional)                                                                                                    |                                                                       |                                                       |                                           |
|                               |        |       | Attachments                                                                                                    |                                                                       |                                                       | k                                         |
|                               |        |       | Maximum File Size:<br>1074.79MB                                                                                                    | Accepted File Types:<br>.pdf, .doc, .docx, .xls, .                    | xlisx, .jpg                                           |                                           |
|                               |        |       | Filename                                                                                                    | Date uploaded                                                         | Description                                           |                                           |
|                               |        |       | <ul> <li>I, FnAor LnAor, certify that I am authorized<br/>with my articles of agreement, to the best of<br/>Please enter your password.</li> </ul> | I to request payment, and I am hereby providing m<br>of my knowledge. | y signature to acknowledge that the payment request i | information is accurate and is consistent |
|                               |        |       | Submit                                                                                                    |                                                                       |                                                       |                                           |

#### Helpful Tips:

Only certain file types are accepted when uploading documents from your computer.

Please be aware that additional questions may be present within the Payment request section of the main body based on your program.

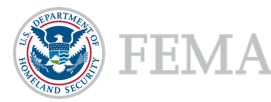

8

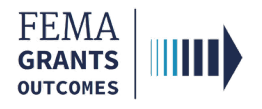

# **Certify and Submit**

- To certify that you are authorized to request payment, select the box next to the certification statement.
- Enter your **FEMA GO password** in the text field to acknowledge that the payment request information is accurate and consistent with the articles of agreement.
- Select the **Submit** button.
- A green banner will then appear stating that you have successfully submitted your payment request.

| Filename                                                                                | Date uploaded                                                                                 | Description                                                           |
|-----------------------------------------------------------------------------------------|-----------------------------------------------------------------------------------------------|-----------------------------------------------------------------------|
| I, FnAor LnAor, certify that I am authorized with my articles of agreement, to the best | d to request payment, and I am hereby providing my signature to acknowled<br>of my knowledge. | ge that the payment request information is accurate and is consistent |
| Please enter your password.                                                             |                                                                                               |                                                                       |
|                                                                                         |                                                                                               |                                                                       |
| Submit                                                                                  |                                                                                               |                                                                       |

You have successfully submitted your payment request.

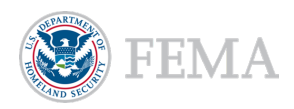

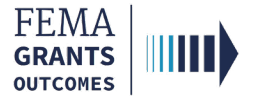

# **FEMA GO Help Desk Information**

Please send any questions to:

FEMAGO@fema.dhs.gov

(877) 585-3242

Hours: Mon.-Fri. 9 a.m. – 6 p.m. ET

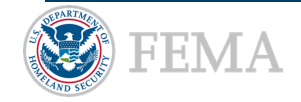